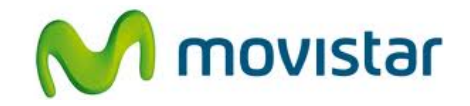

## Pasos para configurar correctamente tu equipo para Internet

(Las imágenes corresponden a la versión 4.1 del sistema operativo Android)

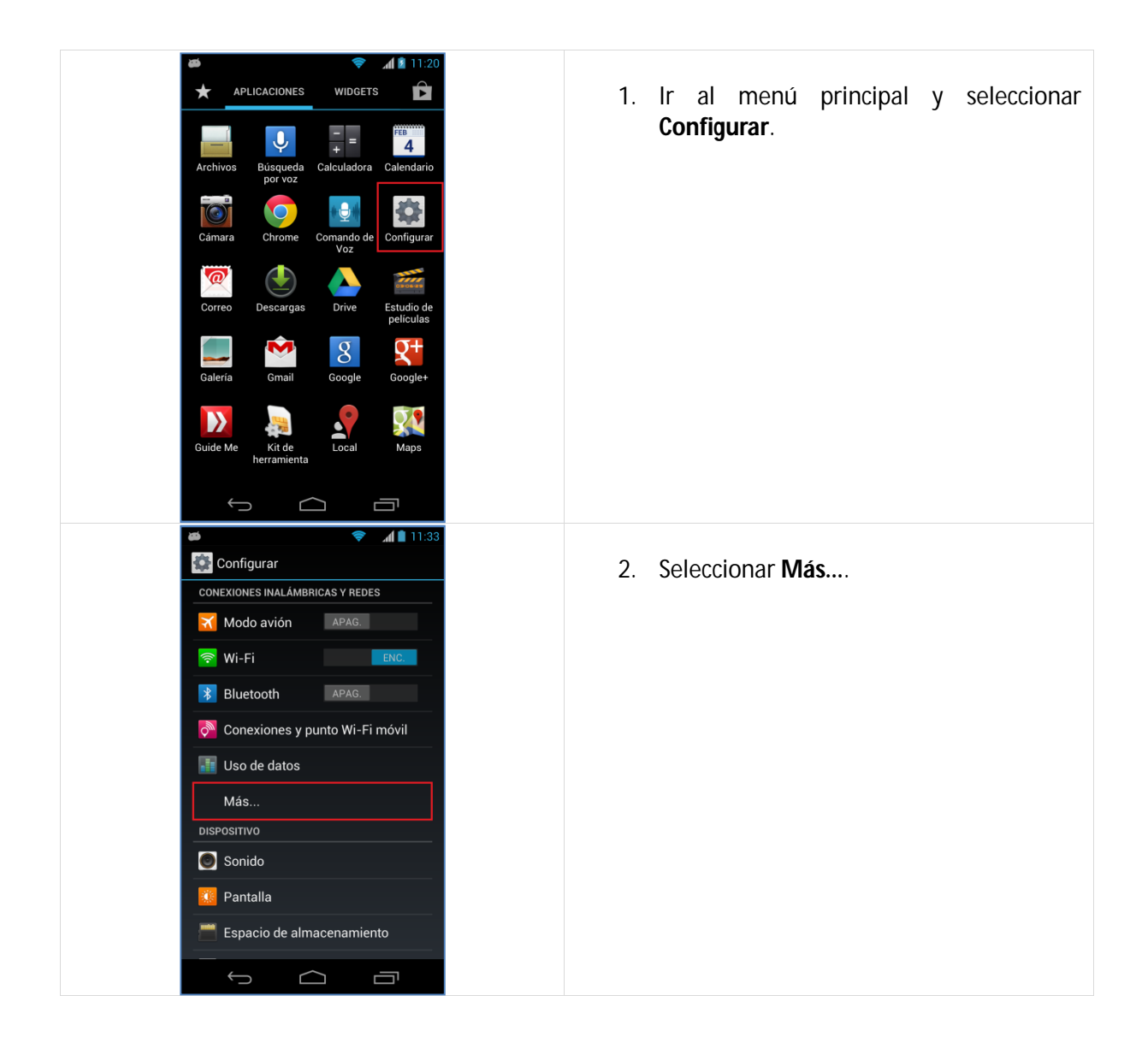

## Motorola XT925 Razr HD CONFIGURACIÓN ACCESO A INTERNET

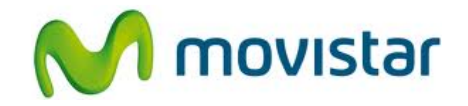

| 👼 💎 🚮 🖹 11:34                                                                          |                                                      |
|----------------------------------------------------------------------------------------|------------------------------------------------------|
| Conexiones inalámbricas y redes                                                        | 3. Seleccionar Redes móviles.                        |
| VPN                                                                                    |                                                      |
| NFC<br>Permitir el intercambio de datos cuando<br>el teléfono toque otro dispositivo   |                                                      |
| Android Beam<br>No disponible porque NFC está desactivada                              |                                                      |
| Redes móviles                                                                          |                                                      |
| Difusión celular<br>Desactive para dejar de recibir las<br>notificaciones del operador |                                                      |
| Configuración de Compartir medios                                                      |                                                      |
|                                                                                        |                                                      |
|                                                                                        |                                                      |
|                                                                                        |                                                      |
| 🍏 🗢 📌 📶 🖹 11:34                                                                        |                                                      |
| Configuración de red móvil                                                             | 4. Seleccionar <b>Nombres de puntos de</b>           |
| Activar acceso a datos para red móvil                                                  | allesu.                                              |
| Roaming de datos<br>Conectar a servicios de datos en<br>roaming                        |                                                      |
| Nombres de puntos de acceso                                                            |                                                      |
| Operadores de red<br>Elegir un operador de red                                         |                                                      |
| Seleccionar red<br>Automática                                                          |                                                      |
| Centro SMS<br>Establecer número de servicio de mensaje<br>corto                        |                                                      |
|                                                                                        |                                                      |
|                                                                                        |                                                      |
|                                                                                        |                                                      |
| 🌌 🗢 🤿 📶 🗎 11:34<br>( 🏩 APN                                                             | 5. Activar el perfil <b>Peru:Movistar:Internet</b> . |
| Peru:Movistar:DUN                                                                      |                                                      |
| Peru:Movistar:Internet o                                                               | Ya puedes comenzar a navegar por<br>Internet.        |
| Peru:Movistar:MMS<br>mms.movistar.pe                                                   |                                                      |
|                                                                                        |                                                      |
|                                                                                        |                                                      |
|                                                                                        |                                                      |
|                                                                                        |                                                      |
|                                                                                        |                                                      |
| :                                                                                      |                                                      |
|                                                                                        |                                                      |

## Motorola XT925 Razr HD CONFIGURACIÓN ACCESO A INTERNET

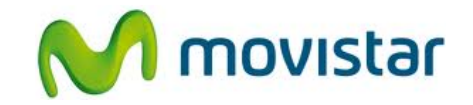

| Editar el punto de acceso   Mombre   Peru-Movistar.:Internet   APN   movistar.pe   Proxy   No definido   Puerto   No definido   Nombre de usuario   movistar@datos   Contraseña | <ul> <li>6. Solo en el caso que el perfil haya sido eliminado o modificado realizar los siguientes pasos.</li> <li>Verificar que el perfil movistar Internet tenga los siguientes datos:</li> <li>Nombre: Peru:Movistar:Internet APN: movistar.pe<br/>Proxy: No definido<br/>Puerto: No definido<br/>Nombre de usuario: movistar@datos<br/>Contraseña: movistar<br/>Servidor: No definido</li> </ul> |
|----------------------------------------------------------------------------------------------------|----------------------------------------------------------------------------------------------------|
| Editar el punto de acceso  MMSC No definido  Proxy MMS No definido  Puerto MMS No definido  MCC 715  MNC 06  Tipo de autenticación PAP  Tipo de APN default                     | <ul> <li>7. Deslizar la pantalla hacia arriba.</li> <li>MMSC: No definido<br/>Proxy MMS: No definido<br/>Puerto MMS: No definido<br/>MCC: 716<br/>MNC: 06<br/>Tipo de autenticación: PAP<br/>Tipo de APN: default<br/>Protocolo APN: IPv4<br/>Protocolo de APN en roaming: IPv4</li> <li>Presionar la tecla inferior de opciones y<br/>seleccionar Guardar.</li> </ul>                               |